#### **IMPACT**

#### Récompenser les pratiques agricoles responsables

Découvrez, demandez et soyez approuvé pour les programmes d'incitation agricole qui encouragent les comportements durables.

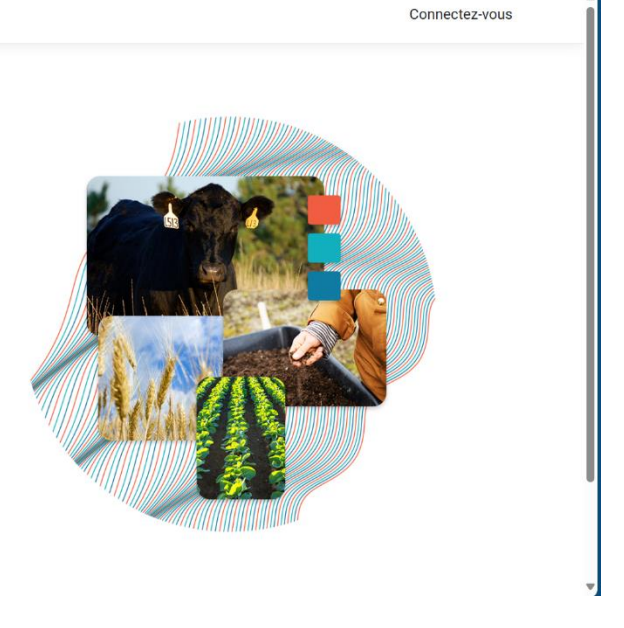

#### Avant de commencer

Avant de commencer le processus de dépôt de votre demande, assurez-vous d'avoir en main les fichiers et les renseignements suivants :

- Votre <u>plan de paissance</u> (modèle disponible sur le site de l'ACPF)
- Devis pour les matériaux ou fournitures liés au projet
  - ] Cartes
  - ] Sources de financement supplémentaire (le cas échéant)

#### Étape 1 - Inscription

S'il s'agit de votre première visite sur le site, vous devrez saisir les informations suivantes :

| IMPACT                                                                             | Connectez-vous |
|------------------------------------------------------------------------------------|----------------|
| Inscription                                                                        |                |
| Saisissez votre nom et votre adresse électronique ci-dessous pour créer un compte. |                |
| Courriel *                                                                         |                |
| Prénom *                                                                           |                |
| Nom de familie "                                                                   |                |
| Inscription                                                                        |                |

- 1. Adresse courriel
- 2. Prénom et nom de famille

Un compte sera créé pour vous.

Vérifiez votre dossier de courrier indésirable si vous ne recevez pas de courriel.

Si vous ne recevez pas de

courriel dans les 24 heures, communiquez avec votre conseiller en pâturage ou, si vous n'avez pas de conseiller ou de mentor, écrivez à : <u>travis@canadianfga.ca</u>.

# **MPACT**

#### Vous avez réussi !

Votre compte a été créé. Un courriel Contenant les instructions pour compléter votre enregistrement a été envoyé à l'adresse fournie.

### Étape 2

Une fois que vous avez reçu votre courriel de confirmation, connectez-vous et commencez à créer votre profil.

Vous devez indiquer le nom de l'exploitation ainsi que vos coordonnées.

## Étape 3

Complétez votre profil.

À partir de la page de votre organisation, cliquez sur la case « Ajouter un nouveau site » pour afficher la boîte ci-dessous. Complétez la section surlignée et cochez la case pour indiquer si l'adresse est la même. Cliquez ensuite sur le bouton bleu.

| Nom                                                 | Ajouter un nouveau site                 | × |                        |
|-----------------------------------------------------|-----------------------------------------|---|------------------------|
|                                                     | Nom du lieu*                            |   |                        |
| Localisations<br>Pour commencer à postuler aux prog | Identique à l'adresse de l'organisation |   | us.                    |
| + Ajouter un nouveau site                           |                                         |   | Recherche              |
| Nom                                                 | Ville*                                  |   | Programmes             |
|                                                     |                                         |   | ¢ Gérer                |
| North Pasture                                       | Province*                               | ¥ | 🗘 Gérer                |
| Blueberry Field                                     | Code postal *                           |   | 🗘 Gérer                |
| Informations de paiem                               | ent                                     |   |                        |
| Informations de paiement pou                        | r Owl T                                 |   | Afficher les détails 🗸 |

### Étape 4

Cliquez sur le bouton « Ajouter une nouvelle demande ». Lorsque la liste déroulante apparaît, sélectionnez le programme.

Cliquez sur le bouton « Créer une demande ».

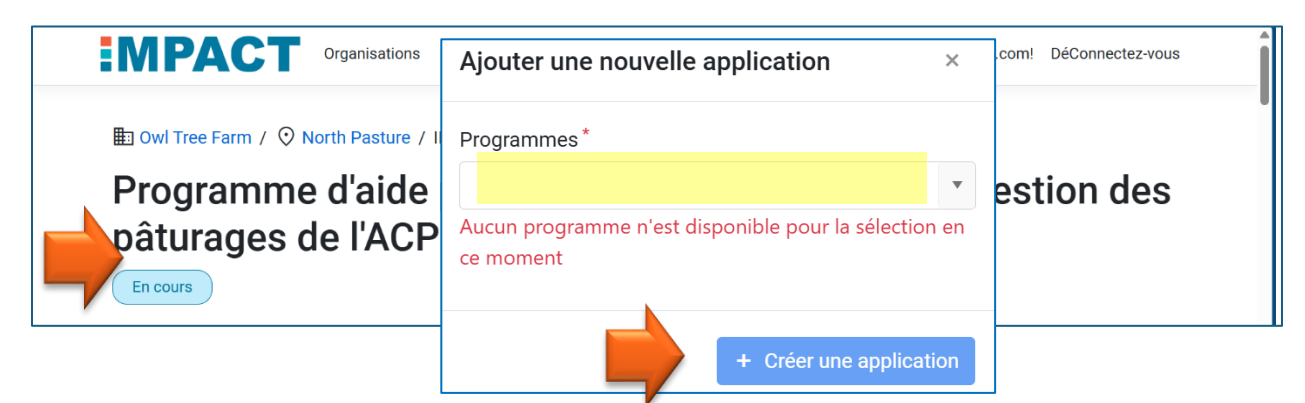

## Étape 5

Complétez votre demande.

Donnez des précisions sur l'état actuel des superficies dans la zone de projet proposée. C'est ce que vous souhaitez améliorer.

Fournissez des détails tels que : nombre de têtes, superficie des parcelles, configuration actuelle, accès à l'eau et date du dernier semis.

| Veuillez fournir une brève descr<br>la source d'eau, le plan de pâtur<br>candidature.                     | ription de vos prati<br>rage et la composi  | ques de pâturage actuelles dans la zone<br>tion fourragère pertinente) en utilisant l'é          | e du projet<br>espace pre | proposé (y compris la taille du proje<br>évu ou télécharger un résumé dans la          | et, la clôture,<br>a |
|----------------------------------------------------------------------------------------------------|---------------------------------------------|--------------------------------------------------------------------------------------------------|---------------------------|----------------------------------------------------------------------------------------|----------------------|
| Currently grazing as one large                                                                            | e paddock, with no                          | internal fences. Watering from dug out.                                                          |                           |                                                                                        |                      |
|                                                                                                    |                                             |                                                                                                  |                           |                                                                                        | le .                 |
| Informations sur le n                                                                                     | orojet propos                               | é                                                                                                |                           |                                                                                        |                      |
| informations sur le p                                                                                     |                                             |                                                                                                  |                           |                                                                                        |                      |
| Date de Fin du Plan                                                                                       |                                             | Date de Début de Projet Anticipée                                                                |                           | Date de Fin de Projet Anticipee                                                        |                      |
| Date de Fin du Plan                                                                                       |                                             | Date de Début de Projet Anticipée<br>2025-04-01                                                  |                           | 2025-08-01                                                                             |                      |
| Date de Fin du Plan<br>2025-03-06<br>Veuillez fournir des détails sur<br>copie de votre plan de gestion d | votre projet propos<br>du pâturage sur l'ap | Date de Début de Projet Anticipée 2025-04-01 sé et votre plan de gestion avancée du poplication. | âturage da                | Date de Fin de Projet Anticipee<br>2025-08-01<br>ans l'espace prévu cl-dessous ou télé | Écharger une         |

Fournissez ensuite des détails sur le projet proposé. Cette section doit être assez détaillée et comprendre une description de ce que vous planifiez faire. Utilisez l'espace prévu pour fournir un résumé de votre projet. Téléchargez votre plan détaillé dans la section réservée aux téléchargements.

| Depenses du projet        | Fournisseur / Entrepreneur | Coût estimé des articles (TVA en moins) |
|---------------------------|----------------------------|-----------------------------------------|
| Wire                      | Feed store                 | 1 000,00                                |
| Posts                     | Feed store                 | 2 000,00                                |
| Solar Charger             | Feed store                 | 1 000,00                                |
| Système d'abreuvement     |                            | ••••••••••••••••••••••••••••••••••••••• |
| Dépenses du projet        | Fournisseur / Entrepreneur | Coût estimé des articles (TVA en moins) |
| Remote solar water system | Farm Store                 | 8 000,00                                |
|                           |                            |                                         |

Dans la section Financement du projet proposé, cliquez sur le bouton 🔂 pour ajouter des dépenses. Chacunes des dépenses doivent être inscrites sur une ugne séparée.

*Exemple :* Le fil électrique et les poteaux de clôture doivent être inscrits sur des lignes distinctes. En fournissant une liste détaillée des dépenses, il est plus facile de détecter les dépenses non admissibles lors du dépôt de la demande.

| Dépenses du projet      | Fournisseur / Entrepreneur | Coût estimé des articles (TVA en moins) |
|-------------------------|----------------------------|-----------------------------------------|
| Alfalfa seed            | Seed supply place          | 500,00                                  |
| Custom operator to seed | contractor                 | 500,00                                  |
|                         |                            | C                                       |

Continuez à ajouter des éléments au formulaire jusqu'à ce que tous les éléments soient inclus. Le formulaire comptabilise le montant total du budget demandé.

#### Étape 6

Ajouter toutes les sources de financement supplémentaire, y compris les autres subventions reçues du FAFC.

| Oui * ○ Non *<br>Source * Montant (\$) * À quoi cela a-t-il servi ? *<br>Other 20 000,00 Cestion de l'Azote ✓ | azote ou couverture végétale | e) depuis avril 2022 ? |         | on one (paranage rotatil) ge |   |
|----------------------------------------------------------------------------------------------------|------------------------------|------------------------|---------|------------------------------|---|
| Other 20 000,00 C Gestion de l'Azote                                                                          | • Oui * • • Non *            | Montaot (\$) *         | à quoi  | cela a-t-il servi ? *        |   |
| C                                                                                                    | Other                        | 20 000,00              | Ç Gesti | ion de l'Azote               | • |
|                                                                                                    |                              |                        |         |                              | Đ |

### Étape 7

Téléchargez le formulaire de consentement, signez-le et téléchargez le fichier signé.

| veuillez télécharger et signer le formulaire de Dé                                                          | iclaration et de Consentement à l'Utilisation des Informations Personnelles.   |
|----------------------------------------------------------------------------------------------------|--------------------------------------------------------------------------------|
| 🔎 Télécharger le PDF (English) 🛛 🔎 Téléchar                                                                 | rger le PDF (Français)                                                         |
| Télécharger un fichier                                                                                      |                                                                                |
| Télécharger un fichier<br><sup>Féléchargez</sup> votre plan de pâturage, formulaire d                       | le consentement et tout document supplémentaire ici.                           |
| <b>Télécharger un fichier</b><br>Téléchargez votre plan de pâturage, formulaire d<br>Télécharger le fichier | le consentement et tout document supplémentaire ici.<br>Déposer le fichier ici |

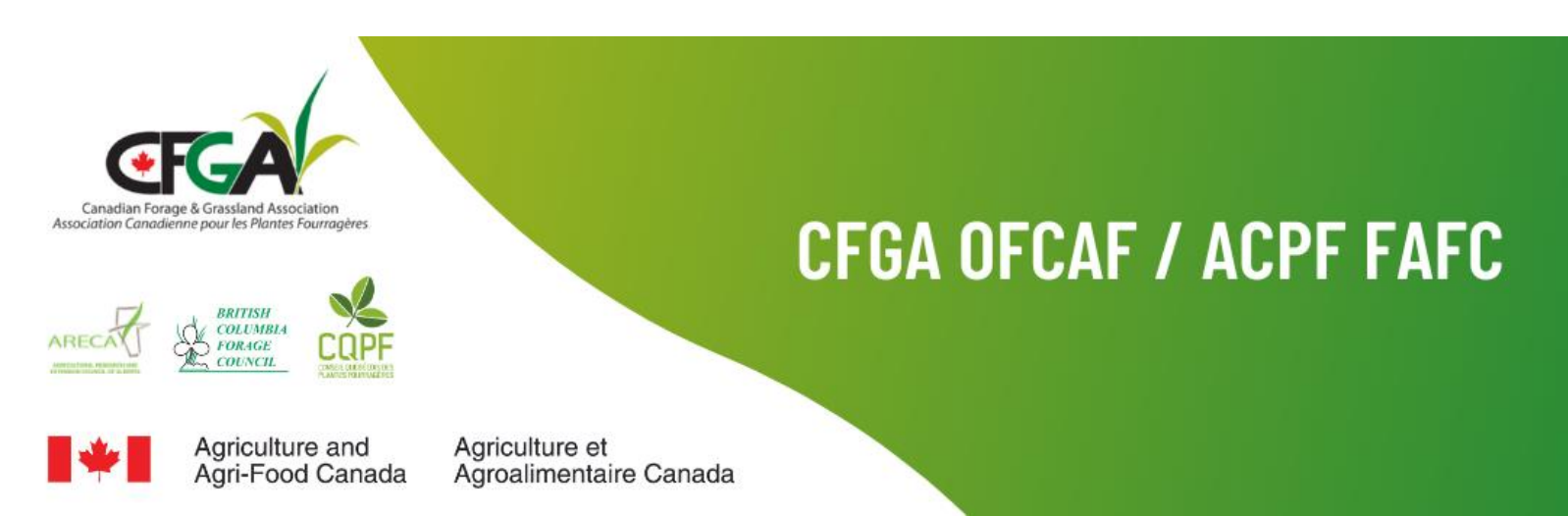